## Creighton

## **Connecting Android Devices to CUWireless**

- 1. Open your device's Wireless menu, then select the network CUWireless
- 2. Make sure your EAP method is set to PEAP
- 3. Enter your Creighton NetID and password in the Identity and Password boxes

| EAP method<br>PEAP |   |
|--------------------|---|
| Identity           |   |
|                    |   |
| Password           |   |
| Enter password     | Ø |
|                    |   |

4. Select *Use system certificates* in the CA certificate section, then enter *creighton.edu* in the blank for **Domain**.

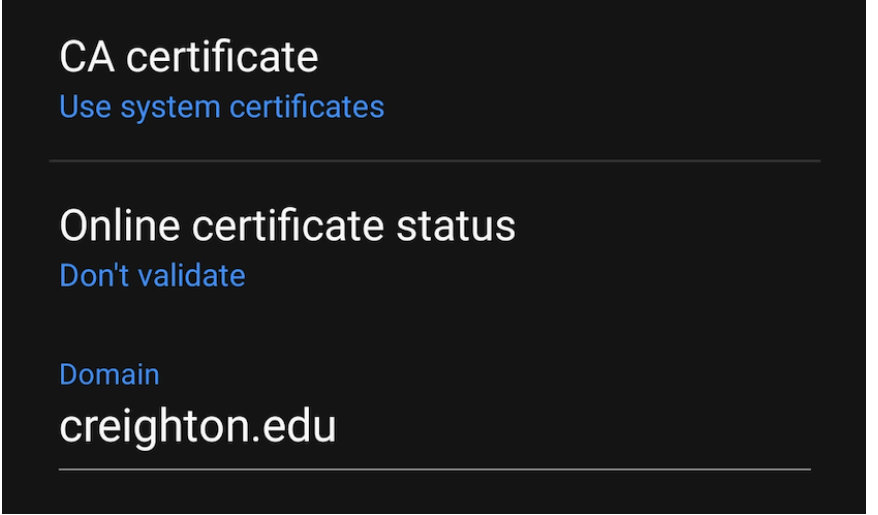

- 5. Make sure *MSCHAPV2* is selected for **Phase 2 Authentication**.
- 6. if applicable, select *Phone Mac* for MAC address type.

## Creighton

## 7. Select Connect to connect your device to CUWireless

| Phase 2 authentication                  |  |
|-----------------------------------------|--|
| Anonymous identity                      |  |
|                                         |  |
| IP settings<br>DHCP                     |  |
| Proxy<br>None                           |  |
| Metered network<br>Detect automatically |  |
| MAC address type<br>Phone MAC           |  |
| Connect                                 |  |